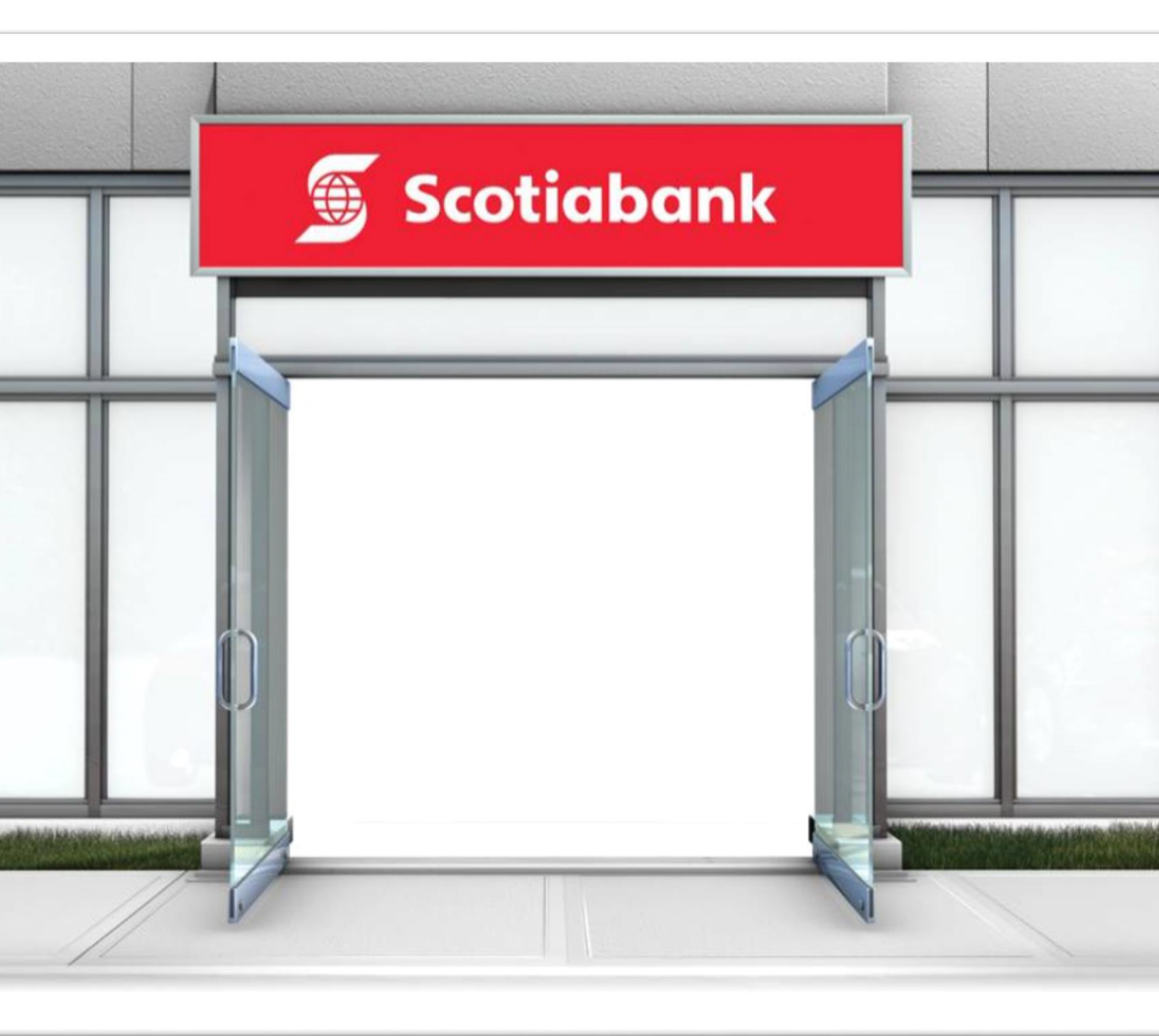

# Scotiabank Student GIC Program

- Begin your GIC Application. Complete all required fields. Application Form must be TYPED to be accepted. It CANNOT be HANDWRITTEN.
- Ensure your Personal email address is correctly input and review your completed Application Form for accuracy. Print and sign the Application.
- Scan the following documents in **ONE SINGLE PDF File**, in the following order:
  - 1) Signed copy of the ScotiaBank GIC Program Application Form.
  - 2) Copy of passport pages (photograph page and the last page with your signature)
  - 3) Copy of acceptance letter from a Canadian educational institution with your signature.
- > Email the SINGLE PDF file to <u>newaccount@scotiabank.com.</u>
- Specify "Scotiabank Student GIC Program" in the subject line of your email.
- Email the PDF File from the same personal email ID (same as in the Application Form).
- > Please do NOT re-submit your application, unless specifically requested by Scotiabank.
- Once you forward the PDF File, You will receive an Automated Reply saying that they have received your application and will process it within 10 business working days. Kindly keep checking your emails regularly.
- Retain a copy of the Application Form for your records.

# Following is the Sample Copy of the Application Form:

### SAMPLE - Scotiabank Student GIC Program (SSGP) Application Form

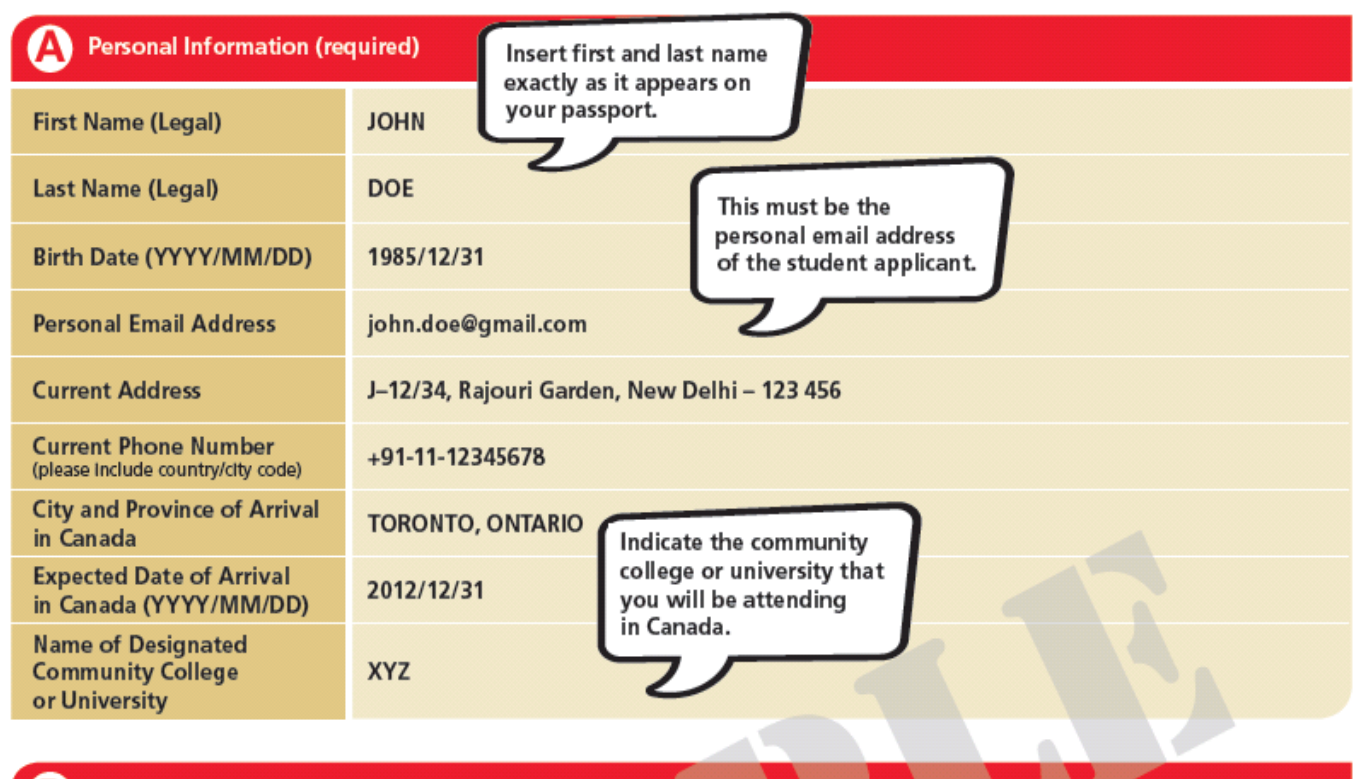

### Passport Information (required)

| Passport Number          | H0123456   |
|--------------------------|------------|
| Country of Issue         | INDIA      |
| Expiry Date (YYYY/MM/DD) | 2018/12/31 |

| Guaranteed Investment Certif | icate – Summary                                                                                                    |
|------------------------------|----------------------------------------------------------------------------------------------------|
| Issuer                       | Scotiabank                                                                                                    |
| Interest Payment             | Annual interest paid on maturity                                                                                                    |
| Investment Amount            | \$10,000 CAD                                                                                                    |
| Term                         | 1 year                                                                                                    |
| Issue Date                   | The date the funds (including principal amount and applicable fees) are received by Scotiabank via wire transfer                                                                                                    |
| Annual Interest Rate         | Posted rate on the Issue Date (current rates can be found at http://www.scotiabank.com/ca/en/0,,1115,00.html)                                                                                                    |
| Disbursement Details         | Initial payment of \$2,000 will be made when you arrive in Canada and provide suitable verifiable identification<br>to Scotiabank. Four subsequent payments of \$2,000 will be made every 2 months thereafter, until the funds are<br>depleted. |

#### Note:

Following receipt of this application form, Scotiabank will send you an email with wire transfer instructions within 2 business days to enable you to purchase the GIC. You will be required to remit 10,000 CAD plus 50 CAD in administrative fees to Scotiabank.

A confirmation of the GIC details (such as issue date, maturity date, and interest rate) will be sent to you via encrypted e-mail within 3 business days after receipt of your wire payment. You should submit a copy of this confirmation to the Canadian High Commission along with your Study Permit Application. You are also responsible for printing or downloading a copy of this GIC confirmation, delivered to you electronically, for your records.

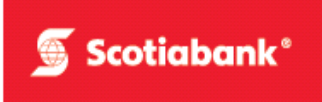

If the Study Permit application is rejected by the applicable Canadian High Commission Office, please provide a copy of the Refusal Letter from the Canadian High Commission ("CHC") and the GIC account number to Scotiabank (scan and email a copy to <u>studentgic@scotiabank.com</u>) in order to have your GIC cashed out and get the refund. Upon receipt of confirmation from the CHC, Scotiabank will refund the GIC amount to your account in India.

To speak to a Scotiabank representative about the GIC or this program, you can contact us at:

#### Email: studentgic@scotiabank.com

### By signing below:

- You are applying to purchase the GIC upon the terms set out in this application, including the GIC Terms and Conditions attached.
- You agree that the payment you receive from the GIC will be used to cover living expenses for your first year in Canada.
- You confirm that the information you have given is true and complete.
- You acknowledge that email is not a secure means of communication and therefore there are risks involved in emailing your application form and other documents that include your personal and other sensitive information to Scotiabank branches in Canada.
- You agree to check the interest rate of the GIC at <u>www.scotiabank.com/rates</u> on the day that you send your wire payment.
- You authorize Scotiabank to send you the GIC confirmation to the personal email address you have
  provided in this application form following the successful purchase of your GIC. The GIC confirmation
  will include details such as the principal amount, term and interest rate will be included in the email.
- You authorize Scotiabank to send your name, date of birth, and passport number to the Canadian High Commission ("CHC") following the successful purchase of your GIC. The CHC will use this information for the administration of the SSGC.
- You confirm that you have reviewed the following documents online through <u>www.scotiabank.com</u>:
  - → Privacy Agreement and Brochure <u>http://www.scotiabank.com/ca/en/0,,351,00.html</u>
  - Investment Companion Booklet <u>www.scotiabank.com/ca/en/files/12/05/investment\_companion\_booklet.pdf</u>
- You consent to receiving the above documents in an electronic format at the links provided above and through this application form only, and acknowledge that you have read and agree to the terms and conditions set out in those documents as they apply to you. You are responsible for printing or downloading a copy of these documents for your records. You acknowledge and agree that all documents relating to the application will be drawn up in English or French depending on your prior selection.
- You acknowledge that the GIC is not transferrable.
- You confirm that this account is being opened for your benefit and will not be used to conduct business
  on behalf of another party.

| Customer<br>(print full name) | JOHN DOE   | SIGN HERE. Must be a clear original signature of the student applicant. |
|-------------------------------|------------|-------------------------------------------------------------------------|
| Customer's Signature          |            |                                                                         |
| Date (YYYY/MM/DD)             | 2012/12/31 |                                                                         |

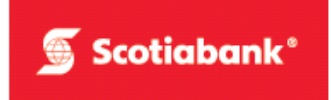

Upon receiving your Application Form, Scotiabank will send a secure email from ems@scotiabank.com (that looks like the image below) which will provide you with a link "Scotiabank Secure Email Service".

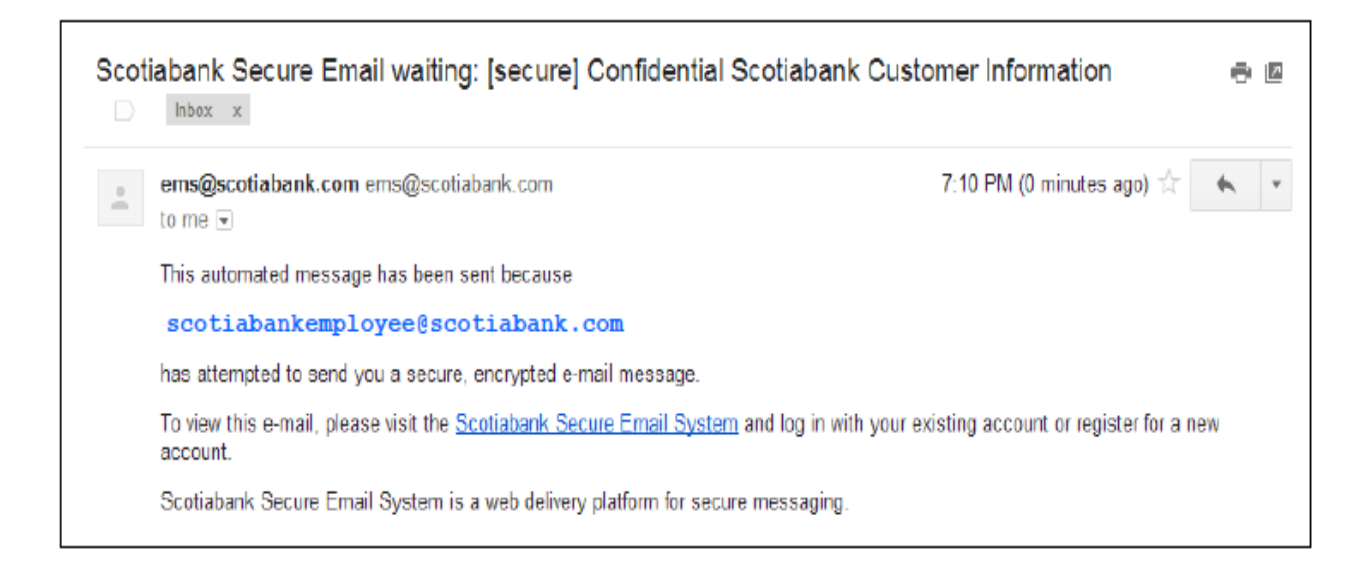

# **Registration:**

This section will outline the instructions on what to do when you receive a secure email for the first time.

The instructions below will guide first time users through registering for a Scotiabank Secure Email Account.

1. In order to register you will need to select the "<u>Scotiabank Secure Email System</u>" link in the notification email that was received. This link will open a web browser page to the Scotiabank Secure Web Mail system.

| cotiabank                                                                                                    | Scotiabank Secure Email System            |   |
|----------------------------------------------------------------------------------------------------|-------------------------------------------|---|
| User Log In<br>Sign In                                                                                                    |                                           |   |
| Welcome<br>Please enter your e-mail address and password and<br>If you do not have an account, then you need to re<br>© E-mail Address:<br>scotisbankcustomeremailaddress@gmail.com<br>© Password: | d click Sign In.<br>egister. Register now |   |
| Sign in<br>Forgot your password?                                                                                                    |                                           |   |
|                                                                                                    |                                           | ʻ |

2. As a first time user you will need to select the "Register now" link to setup an account.

| User Log In                                      |                                                         |   |
|--------------------------------------------------|---------------------------------------------------------|---|
| Register                                         |                                                         | _ |
| Welcome                                          |                                                         |   |
| Enter your e-mail address and click Register     | in the form below.                                      |   |
| An e-mail message containing registration in     | formation and a temporary password will be sent to you. |   |
| * E-mail Address:                                |                                                         |   |
| scotiabankcustomeremailaddress@gmail.com         |                                                         |   |
| Register                                         |                                                         |   |
| Already have an account? Return to the login pag | P.                                                      |   |

3. The screen will change to the above with a "Register" button; click this button to confirm registration.

| otiabank                                                                                                    | Scotiabank Secure Email System                                                                                                    |
|----------------------------------------------------------------------------------------------------|----------------------------------------------------------------------------------------------------|
| Registration<br>Welcome                                                                                                    |                                                                                                    |
| Thank you for your registration request.<br>Final registration information and a temporary par<br>Please follow the directions and complete your re<br>Once registered, you will be able to access the c<br>Return to the login page | ssword have been sent to you at: scotiabankcustomeremailaddress@gmail.com<br>sgistration.<br>:apabilities of the Messaging Server User Application. |

4. This step of registration is complete; a confirmation email is being generated and sent to your email address with a temporary password to complete registration. You will need to check your email for the confirmation email to continue.

|   | ems@scotiabank.com                                                   | 7:42 PM (3 minutes ago) 🏠 🐁             |
|---|----------------------------------------------------------------------|-----------------------------------------|
| ĥ | to me 💌                                                              |                                         |
|   | Dear Scotiabank Secure Email user,                                   |                                         |
|   | A secure email account has been created for: scotiabankcustomerem    | ailaddress@gmail.com                    |
|   | Your temporary password is: 67HC0NT7                                 |                                         |
|   | Please visit the Scotiabank Secure Email System to log in and manage | your account or read your secure email. |

 The above email is the confirmation email with temporary password. You will now need to click the "<u>Scotiabank</u> <u>Secure Email System</u>" link; this will take you back to the Secure Email login page. Note: the temporary password will be required for initial log in to the Secure Email system.

| Sign In                                         |                           |  |
|-------------------------------------------------|---------------------------|--|
|                                                 |                           |  |
| Welcome                                         |                           |  |
| Please enter your e-mail address and password a | and click Sign In.        |  |
| If you do not have an account, then you need to | to register. Register now |  |
| * E-mail Address:                               |                           |  |
| scotiabankoustomeremailaddress@gmail.com        |                           |  |
| + Password:                                     |                           |  |
|                                                 |                           |  |
| Sign In                                         |                           |  |
| E                                               |                           |  |

6. Once back at the login page you will need to enter the temporary password provided and then click sign in.

| Scotiabank                                                                        |                                              | Scotlabank Secure Email System                                                  | Ø                 |
|-----------------------------------------------------------------------------------|----------------------------------------------|---------------------------------------------------------------------------------|-------------------|
| Update Required for: scottabanicoustomer                                          | amailaddrass@gmail.com                       |                                                                                 | 🥐 Help 🕬 Sign Out |
| egistration )                                                                     |                                              |                                                                                 |                   |
| To register for an account, please fill in                                        | the information below.                       |                                                                                 |                   |
| Display Name                                                                      |                                              |                                                                                 |                   |
| * First Name                                                                      | John                                         |                                                                                 |                   |
| * Last Name                                                                       | Smith                                        |                                                                                 |                   |
|                                                                                   | Constant of                                  |                                                                                 |                   |
| Password Change                                                                   |                                              |                                                                                 |                   |
| To change your password enter the                                                 | required information. Click Save to submit y | our changes.                                                                    |                   |
|                                                                                   | Paeword                                      | Dulae                                                                           |                   |
| * Current Password                                                                | ✓Passwo                                      | rd must be at least 8 character(s) long                                         |                   |
|                                                                                   | Passwor<br>Passwor                           | rd must contain an uppercase character<br>rd must contain a lowercase character |                   |
| W Martin Park Station 1                                                           | Passwork                                     | rd must contain a numeric character<br>rd and confirm password must match       |                   |
| * New Password                                                                    | ✓ Passwo                                     |                                                                                 |                   |
| Kew Password     Confirm New Password                                             | ✓ Passwo<br>✓ Passwo<br>✓ Passwo             | rd cannot appear in hint<br>rd cannot contain the email address                 |                   |
| Confirm New Password                                                              | ♥ Passwo<br>♥ Passwo<br>♥ Passwo             | rd cannot appear in hint<br>rd cannot contain the email address                 |                   |
| Confirm New Password     Confirm New Password     Hint to beln use consomber pro- | v Passwo<br>v Passwo<br>v Passwo<br>v Passwo | rd cannot appear in hint<br>rd cannot contain the email address                 |                   |

7. You are now required to enter in the following information to complete the registration process: First Name, Last Name, the temporary password that was emailed and used to login, a new password that meets the criteria to the right side "Password Rules" and the confirmed new password. Once complete click the "Save" button to continue. If the new password meets the requirements green arrows will be displayed next to each criteria. A very specific password hint is highly recommended to assist with password recovery.

| 🕤 Scotia                                       | ıbank                                                                                  | Scotiabank Secure Email System | <b>@</b>          |
|------------------------------------------------|----------------------------------------------------------------------------------------|--------------------------------|-------------------|
| Logged In: scotlatenikcu:                      | stomeremailaddress@gmail.com                                                           |                                | 💡 Help 🕕 Sign Out |
| Home Folders                                   | Ny Account                                                                             |                                |                   |
| Standard Folders<br>Inbox (1)<br>Sant<br>Trash | Welcome John Smith<br>Walcome John Smith<br>W You have 1 unread message in your Inbox. |                                |                   |
| Entrust                                        |                                                                                        |                                |                   |

8. This completes the registration process and creation of your Secure Email mailbox. You can now view their mailbox and any messages delivered to you.

9. Secure Emails will be held for viewing for 30 days before automatic deletion, so please view and save any content or attachments you wish to keep.

# **Opening a Secure Email:**

This section will outline the instructions on how to open a secure email once registration is complete.

### The instructions below will guide you through opening an Email on the Scotiabank Secure Email System.

- 1. The first step in opening a secure email is logging into the Scotiabank Secure Email System. The standard method of accessing the Secure Email system is to click the link within the notification email that was received.
- 2. Once logged into the Secure Email system you will be able to see if any new email has been delivered.

| 🕤 Scotia                 | bank                                                                                     | Scotiabank Secure Email System | <b>@</b>          |
|--------------------------|------------------------------------------------------------------------------------------|--------------------------------|-------------------|
| Logged in scotlabankoust | tomeremailaddress@gmail.com<br>v Account                                                 |                                | 🤌 Help 🕅 Sign Out |
| Standard Folders         | Welcome John Smith<br>Welcome John Smith<br>III You have 1 unread message in your Inbox. |                                |                   |
| Entrust<br>Second        |                                                                                          |                                |                   |

3. In order to open a new secure email there are 2 methods, either clicking on the message "You have # unread message in your inbox" or clicking the Inbox link in the left column of the Secure Email "Standard Folders".

| ogged in: scotlabankcustome | remailaddress@gmail.com                                                                                                    |                                                                  |                                                                   | P Help 🕅 Sky                  |
|-----------------------------|----------------------------------------------------------------------------------------------------|------------------------------------------------------------------|-------------------------------------------------------------------|-------------------------------|
| ome 🔯 Folders 🗐 My Ac       | count                                                                                                    |                                                                  |                                                                   |                               |
| dard Folders<br>box (1)     | r Folders 1<br>View Tolder<br>Inbox<br>1 message(s) - 1 unread                                                                                                    |                                                                  |                                                                   |                               |
| sh                          | Al From     Al EECS Administrator <eecs-adminis delete="" move="" th="" to<="" total=""><th>Subject<br/>[secure] Confidential Scotiabank Customer Information</th><th>Data<br/>Thu Jul 19 2012 19:10:16 GMT-0400 (Eastern Daylight Time)</th><th>Size (in kB)<br/>13,3<br/>13,3K</th></eecs-adminis> | Subject<br>[secure] Confidential Scotiabank Customer Information | Data<br>Thu Jul 19 2012 19:10:16 GMT-0400 (Eastern Daylight Time) | Size (in kB)<br>13,3<br>13,3K |

- 4. Once in the inbox the system will list any email available, either new or previously viewed. Note: Secure Emails will be held for viewing for 30 days before automatic deletion, so please view and save any content or attachments you wish to keep.
- 5. By clicking on any of the listed emails they will be opened for viewing and replying to.

| 🕤 Scotiabank                  |                                                                                                    | Scotiabank Secure Email System                                                                                                    | Ø                 |
|-------------------------------|----------------------------------------------------------------------------------------------------|----------------------------------------------------------------------------------------------------|-------------------|
| Logged in: scoliabanicus      | slomeremailaddrees@gmail.com                                                                                                    |                                                                                                    | 💡 Help 🚺 Sign Our |
| Home CFolders                 | ly Account                                                                                                    |                                                                                                    |                   |
|                               | Folders<br>View Folder – View Messam                                                                                                    |                                                                                                    |                   |
| Standard Folders<br>Ballinbox | Reply Reply All Delete                                                                                                    | Move To                                                                                                    |                   |
| Sent<br>Trash                 | From:<br>To:<br>Cc:<br>Subject:<br>Date:                                                                                                    | Scotlabank Staff scotlabankstaff@scotlabank.com<br>"scotlabankcustomeremailaddress@gmail.com" «scotlabankbankcustomeremailaddress@gmail.com»<br>[secure] Confidential Scotlabank Customer Information<br>Thu Jul 19 2012 19:10:16 GMT-0400 (Eastern Daylight Time) |                   |
|                               | Sood afternoon Scoolabank Cu<br>Below you will find the confo<br>Account Info:<br>IID40679510<br>Balance:<br>415.010.00<br>Last Transfer:<br>4900.00 | stemer.<br>idential informative yez requested                                                                                                    |                   |

6. You have successfully opened a secure email.

# FUNDING (WIRE INSTRUCTIONS):

- Student need to remit \$10,100 CAD in total. (\$10,000 CAD to fund GIC, \$100 CAD for administration Fees).
- > Following are the details to transfer funds to your GIC account:

Name of Bank: The Bank of Nova Scotia (Scotiabank) Branch Address: International Banking Division, Toronto, Ontario Branch Transit: 52712 Institution Code: 002 Swift Codes: NOSCCATTCOL- to credit Front St, CAU #03996- Scotia Student GIC Program-Attention Venice Botelho Beneficiary Name:[First Name] [Last Name] and Investment Account Number [xxxxxxx]

### GIC CONFIRMATION, STUDY PERMIT AND ARRIVAL IN CANADA:

Once your Investment Account has been funded, you will receive your GIC Certificate and Welcome Package via secure email.

## Sample Copy of GIC Certificate

|                                      | Scotia® Investment Acc                                                                                                    | count                                           |                                                            |                          | 🕤 Scotiabank Group®                          |  |
|--------------------------------------|----------------------------------------------------------------------------------------------------|-------------------------------------------------|------------------------------------------------------------|--------------------------|----------------------------------------------|--|
|                                      | Investment Direction<br>In these investment directions the ter<br>customers. The terms we, our and us<br>as dealer.                                                                                                    | <b>NS</b><br>ms <i>you</i> and<br>s refer to Th | d <i>your</i> refer to the custo<br>ne Bank of Nova Scotia | mer or<br>(Scotiabank)   |                                              |  |
|                                      | Dealer of this account<br>The Bank of Nova Scotia                                                                                                    |                                                 |                                                            | Date                     | of instruction                               |  |
| Account<br>information               | Customer names(s) and relationship                                                                                                    |                                                 |                                                            | Signing authority<br>Yes |                                              |  |
|                                      | Address                                                                                                    |                                                 |                                                            |                          |                                              |  |
|                                      |                                                                                                    |                                                 |                                                            |                          |                                              |  |
|                                      | City                                                                                                    |                                                 | Province/State                                             |                          |                                              |  |
|                                      | Country                                                                                                    |                                                 | Postal/Zip code                                            |                          |                                              |  |
|                                      | Account type<br>Non-Registered Savings - Personal                                                                                                    |                                                 |                                                            | Account number           |                                              |  |
|                                      | Ye                                                                                                    | our dep                                         | osit instruction                                           | ns                       |                                              |  |
| Depositing to cash                   | Issuer           The Bank of Nova Scotia           Current interest rates           Less than \$5,000         \$5,000 - \$9,99           0.1500%         0.2500%                                                                         | 9,999.99                                        |                                                            |                          | Amount<br>\$10,000.00                        |  |
|                                      | Instruction received by telephone/fax/email No                                                                                                    |                                                 |                                                            |                          |                                              |  |
| Funding<br>details                   | CAD Investments<br>Funding option<br>Contra                                                                                                    |                                                 | Contra serial number<br>8644                               |                          |                                              |  |
|                                      | Total funding<br>\$10,000.00                                                                                                    |                                                 | Total investments<br>\$10,000.00                           |                          |                                              |  |
| Acceptance                           | These investment directions have been accepted by the representative noted here:                                                                                                    |                                                 |                                                            |                          |                                              |  |
| of these<br>investment<br>directions | Scotia representative                                                                                                    |                                                 |                                                            | Signature                | Date                                         |  |
|                                      | On behalf of<br>Scotiabank                                                                                                    |                                                 |                                                            |                          |                                              |  |
|                                      | Servicing branch number and name<br>80002 SCOTIA PLAZA                                                                                                    |                                                 |                                                            |                          | Servicing branch phone number (416) 866-6430 |  |
| What you                             | By signing here you acknowledge having received and read the Investment Companion Booklet and agree to the terms and conditions contained in it relating the investments you wish to make including the Investment Directions Agreement. |                                                 |                                                            |                          |                                              |  |
| when you<br>sign this form           | Signature                                                                                                    | Date                                            |                                                            |                          |                                              |  |
| www.scotiabank.co                    | m ® Registered trademark of The Bank of Nova S                                                                                                    | Scotia                                          | Copy 1 – Customer                                          |                          | Copy 2 – Branch                              |  |

# Sample Copy of Welcome Package

| The Bank of Nove Scatta<br>Moleculor Benkroy<br>44 King SheetVer<br>King SheetVer<br>Torento, OH Canada MSH 1911<br>were solution A. convolutional                                                                                                    | The Bank of Nova Socia<br>Multicolitical Researching<br>44 (ang Steer West<br>Toronto, ON Lanada MSH 1H1<br>weeks codisbank.com/distright |
|----------------------------------------------------------------------------------------------------|----------------------------------------------------------------------------------------------------|
| Der Customer         Trank you for choosing Sooliabank:         When you arrive in Canada and visit your Sooiiabank branch, please bring the following documents below to activate your Guaranteed Investment Certificate (GLC). In addition, we are please to for the the Sociiabank Structuret Tertificate (GLC) in addition, we are please to for the the Sociiabank Structuret Structuret (Structuret Structuret Structuret Structuret Certificate (GLC). In addition, we are please to offer the Sociiabank Structuret Structuret (Structuret Structuret Structuret Structuret Structuret Structuret Structuret Structuret Structuret Structuret Structuret Structuret Structuret (Structuret Structuret S                                                                               | <text><text><text><text><text></text></text></text></text></text>                                                                         |
| The bonders trendpoly transmission for Constrained Metageness     Section of Section Constrained Section (Section Section | Reported statements of the dust of New Yorks     September 2012     Page 2 of 3                                                           |

- Please use the Password saved earlier to access/save and print the GIC confirmation for submitting to the Canadian visa authorities in India to apply for a Study Permit
- Upon arrival in Canada, please visit a Scotiabank branch of your choice to activate your GIC. You MUST bring the following documents with you to the Scotiabank branch for GIC activation:
- 1. Copy of your Welcome Package, (which includes the Scotiabank Student GIC Program SSGP Disbursement Schedule)
- 2. Valid foreign passport
- 3. Letter of Enrolment from a Canadian educational institution (or a student ID card)
- 4. Study permit (IMM 1442 is the most commonly used form
- Initial principal payment of \$2,000 CAD will be made within (5) business days after the Scotiabank Disbursement Schedule is completed at the Scotiabank Branch in Canada.
- Four (4) subsequent principal payments of 2,000 CAD will be made every two months beginning two months after the initial payment is made until the funds are fully paid out.

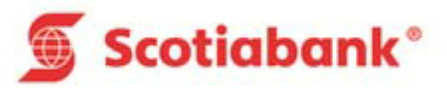